# **Configure FMC with Ansible to Create FTD High Availability**

## Contents

| ntroduction            |
|------------------------|
| Prerequisites          |
| Requirements           |
| Components Used        |
| Background Information |
| <u>Configure</u>       |
| Network Diagram        |
| Configurations         |
| <u>/erify</u>          |
| <b>Froubleshoot</b>    |
| Related Information    |

## Introduction

This document describes the steps to automate Firepower Management Center (FMC) to create Firepower Threat Defense (FTD) High Availability with Ansible.

## Prerequisites

### Requirements

Cisco recommends that you have knowledge of these topics:

- Ansible
- Ubuntu Server
- Cisco Firepower Management Center (FMC) Virtual
- Cisco Firepower Threat Defense (FTD) Virtual

In the context of this laboratory situation, Ansible is deployed on Ubuntu.

It is essential to ensure that Ansible is successfully installed on any platform supported by Ansible for running the Ansible commands referenced in this article.

### **Components Used**

The information in this document is based on these software and hardware versions:

- Ubuntu Server 22.04
- Ansible 2.10.8
- Python 3.10
- Cisco Firepower Threat Defense Virtual 7.4.1
- Cisco Firepower Management Center Virtual 7.4.1

The information in this document was created from the devices in a specific lab environment. All of the devices used in this document started with a cleared (default) configuration. If your network is live, ensure that you understand the potential impact of any command.

## **Background Information**

Ansible is a highly versatile tool, demonstrating significant efficacy in managing network devices. Numerous methodologies can be employed to run automated tasks with Ansible. The method employed in this article serves as a reference for test purposes.

In this example, the FTD High Avaliability and standby IP address of it are created after runing the playbook example successfully.

## Configure

### **Network Diagram**

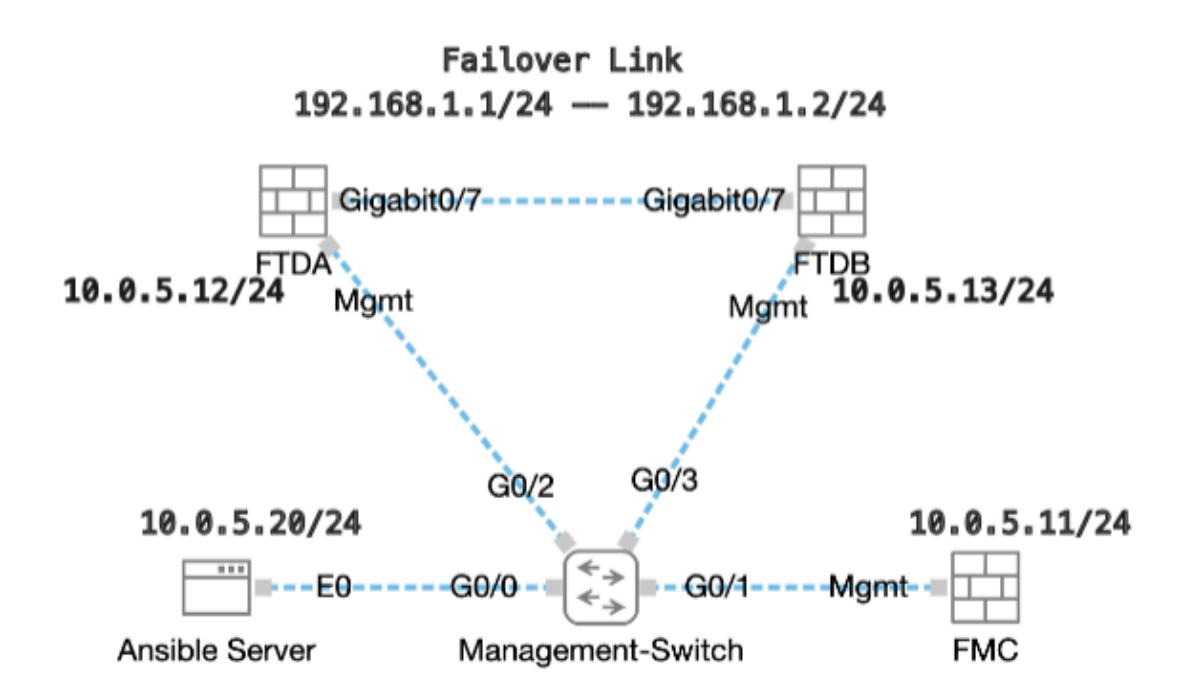

Topology

### Configurations

Because Cisco does not support example scripts or customer-written scripts, we have some examples you can test depending on your needs.

It is essential to ensure that preliminary verificationhas been duly completed.

- Ansible server possesses internet connectivity.
- Ansible server is capable of successfully communicating with the FMC GUI Port (the default port for FMC GUI is 443).
- Two FTD devices are registered successfully to FMC.
- Primary FTD are configured with interface ip address.

Step 1. Connect to the CLI of the Ansible server via SSH or console.

Step 2. Run command ansible-galaxy collection install cisco.fmcansible in order to install Ansible collection of FMC on your Ansible server.

```
<#root>
```

cisco@inserthostname-here:~\$

ansible-galaxy collection install cisco.fmcansible

Step 3. Run command mkdir /home/cisco/fmc\_ansible in order to create a new folder to store the related files. In this example, the home directory is /home/cisco/, the new folder name is fmc\_ansible.

<#root>

```
cisco@inserthostname-here:~$
mkdir /home/cisco/fmc_ansible
```

Step 4. Navigate to the folder /home/cisco/fmc\_ansible, create inventory file. In this example, the inventory file name is inventory.ini.

<#root>

```
cisco@inserthostname-here:~$
```

```
cd /home/cisco/fmc_ansible/
```

ccisco@inserthostname-here:~/fmc\_ansible\$

ls

inventory.ini

You can duplicate this content and paste it for utilization, altering the **bold** sections with the accurate parameters.

<#root>

[fmc]

10.0.5.11

[fmc:vars] ansible\_user=

cisco

#### ansible\_password=

cisco

```
ansible_httpapi_port=443
ansible_httpapi_use_ssl=True
ansible_httpapi_validate_certs=False
network_type=HOST
ansible_network_os=cisco.fmcansible.fmc
```

Step 5. Navigate to the folder /home/cisco/fmc\_ansible, create variable file for creating FTD HA. In this example, the variable file name is fmc-create-ftd-ha-vars.yml.

<#root>

```
cisco@inserthostname-here:~$
```

```
cd /home/cisco/fmc_ansible/
```

```
ccisco@inserthostname-here:~/fmc_ansible$
```

ls

```
fmc-create-ftd-ha-vars.yml
```

inventory.ini

You can duplicate this content and paste it for utilization, altering the **bold** sections with the accurate parameters.

| <#root>                                              |
|------------------------------------------------------|
| user:<br>domain: 'Global'<br>device_name:<br>ftd1: ' |
| FTDA                                                 |
| '<br>ftd2: '                                         |
| FTDB                                                 |
| •                                                    |
| ftd_ha:<br>name: '                                   |
| FTD_HA                                               |
| 1                                                    |
| active_ip: '                                         |
| 192.168.1.1                                          |

```
' standby_ip: '
192.168.1.2
' key:
cisco
mask24: '
255.255.255.0
```

Step 6. Navigate to the folder /home/cisco/fmc\_ansible, create playbook file for creating FTD HA. In this example, the playbook file name is fmc-create-ftd-ha-playbook.yaml.

```
<#root>
cisco@inserthostname-here:~$
cd /home/cisco/fmc_ansible/
ccisco@inserthostname-here:~/fmc_ansible$
ls
fmc-create-ftd-ha-playbook.yaml
```

```
fmc-create-ftd-ha-vars.yml inventory.ini
```

You can duplicate this content and paste it for utilization, altering the **bold** sections with the accurate parameters.

<#root>

----

```
- name: FMC Create FTD HA
hosts: fmc
connection: httpapi
```

tasks:

```
    name: Task01 - Get User Domain
    cisco.fmcansible.fmc_configuration:
    operation: getAllDomain
    filters:
    name: "{ {
```

#### user.domain

}}"

register\_as: domain

```
- name: Task02 - Get FTD1
cisco.fmcansible.fmc_configuration:
    operation: getAllDevice
    path_params:
        domainUUID: '{{ domain[0].uuid }}'
    filters:
        name: "{{
```

device\_name.ftd1

}}"

```
register_as: ftd1_list
```

```
- name: Task03 - Get FTD2
cisco.fmcansible.fmc_configuration:
    operation: getAllDevice
    path_params:
        domainUUID: '{{ domain[0].uuid }}'
    filters:
        name: "{{
```

device\_name.ftd2

```
}}"
```

register\_as: ftd2\_list

```
- name: Task04 - Get Physical Interfaces
cisco.fmcansible.fmc_configuration:
    operation: getAllFTDPhysicalInterface
    path_params:
        containerUUID: '{{ ftd1_list[0].id }}'
        domainUUID: '{{ domain[0].uuid }}'
        register_as: primary_physical_interfaces
```

```
- name: Task05 - Configure FTD HA
cisco.fmcansible.fmc_configuration:
    operation: "createFTDHADeviceContainer"
    data:
        primary: {'id': '{{ ftd1_list[0].id }}'}
        secondary: {'id': '{{ ftd2_list[0].id }}'}
        name: "{{
```

#### ftd\_ha.name

```
}}"
```

```
type: "DeviceHAPair"
ftdHABootstrap: {
    'isEncryptionEnabled': false,
    'encKeyGenerationScheme': 'CUSTOM',
    'sharedKey': "{{
```

#### ftd\_ha.key

}}",

```
'useSameLinkForFailovers': true,
'lanFailover': {
    'useIPv6Address': false,
    'subnetMask': "{{
```

#### ftd\_ha.mask24

}}",

```
'interfaceObject': {
    'id': '{{    primary_physical_interfaces[7].id }}',
```

```
'type': 'PhysicalInterface',
 'name': 'GigabitEthernet0/7'
 },
'standbyIP': "{{
```

```
ftd_ha.standby_ip
```

```
}}",
```

```
'logicalName': 'LAN-INTERFACE',
'activeIP': "{{
```

#### ftd\_ha.active\_ip

}}"

```
},
'statefulFailover': {
    'useIPv6Address': false,
    'subnetMask': "{{
```

#### ftd\_ha.mask24

```
}}",
```

```
'interfaceObject': {
    'id': '{{ primary_physical_interfaces[7].id }}',
    'type': 'PhysicalInterface',
    'name': 'GigabitEthernet0/7'
    },
    'standbyIP': "{{
```

#### ftd\_ha.standby\_ip

}}",

```
'logicalName': 'STATEFUL-INTERFACE',
'activeIP': "{{
```

```
ftd_ha.active_ip
```

```
}}"
```

```
}
path_params:
    domainUUID: "{{ domain[0].uuid }}"
```

```
    name: Task06 - Wait for FTD HA Ready
ansible.builtin.wait_for:
timeout: 360
delegate_to: localhost
```

```
- name: Task07 - Get FTD HA object
cisco.fmcansible.fmc_configuration:
    operation: "getAllFTDHADeviceContainer"
    path_params:
        domainUUID: "{{ domain[0].uuid }}"
    query_params:
        expanded: true
    register_as: ftd_ha_container
    delay: 15
```

```
- name: Task08 - Confirm Standby Ready Status
cisco.fmcansible.fmc_configuration:
    operation: "getFTDHADeviceContainer"
    path_params:
        objectId: "{{ ftd_ha_container[0].id }}"
        domainUUID: "{{ domain[0].uuid }}"
        register_as: ha_status
```

until: ha\_status.metadata.secondaryStatus.currentStatus is match("Standby")
retries: 1000
delay: 2

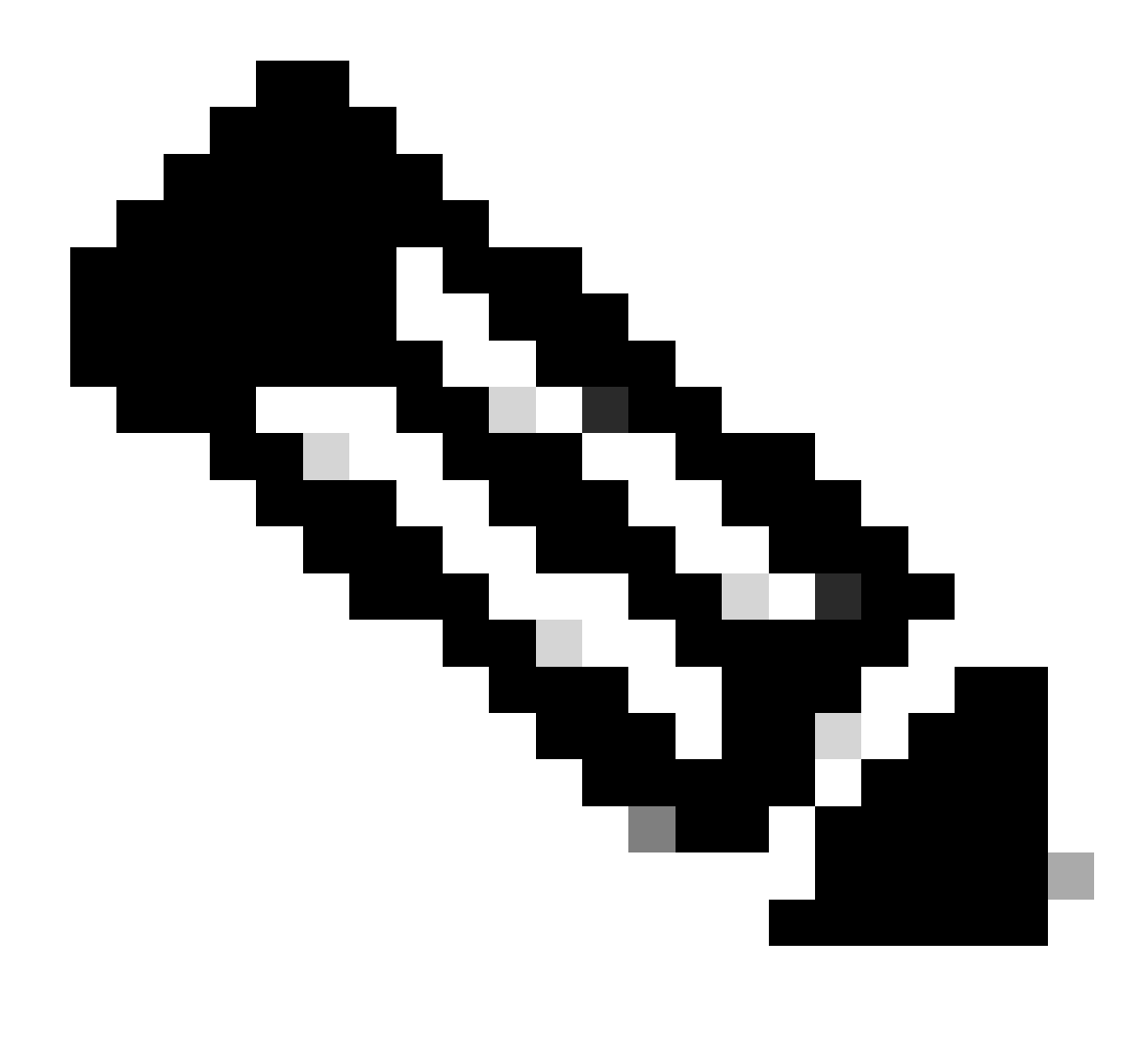

**Note**: The names in bold in this example playbook serve as variables. The corresponding values for these variables are preserved within the variable file.

Step 7. Navigate to the folder **/home/cisco/fmc\_ansible**, run command ansible-playbook -i <inventory\_name>.ini <playbook\_name>.yaml -e@"<playbook\_vars>.yml"in order to play the ansible task.

In this example, the command is ansible-playbook -i inventory.ini fmc-create-ftd-ha-playbook.yaml -e@"fmc-create-ftd-ha-vars.yml" .

<#root>

cisco@inserthostname-here:~\$

cd /home/cisco/fmc\_ansible/

ccisco@inserthostname-here:~/fmc\_ansible\$ lsfmc-create-ftd-ha-playbook.yaml fmc-create-ftd-ha-vars.yml inventory.ini cisco@inserthostname-here:~/fmc\_ansible\$ ansible-playbook -i inventory.ini fmc-create-ftd-ha-playbook.yaml -e@"fmc-create-ftd-ha-vars.yml" ok: [10.0.5.11] ok: [10.0.5.11] ok: [10.0.5.11] ok: [10.0.5.11] ok: [10.0.5.11] changed: [10.0.5.11] ok: [10.0.5.11] ok: [10.0.5.11] ok: [10.0.5.11] 10.0.5.11 failed=0 : ok=9 changed=1 unreachable=0 skipped=0 rescued=0

Step 8. Navigate to the folder /home/cisco/fmc\_ansible, create variable file for updating FTD HA standby ip address. In this example, the variable file name is fmc-create-ftd-ha-standby-ip-vars.yml.

<#root>

cisco@inserthostname-here:~\$

cd /home/cisco/fmc\_ansible/

ccisco@inserthostname-here:~/fmc\_ansible\$

ls

fmc-create-ftd-ha-playbook.yaml

```
fmc-create-ftd-ha-standby-ip-vars.yml
```

You can duplicate this content and paste it for utilization, altering the **bold** sections with the accurate parameters.

#### <#root>

user: domain: 'Global'

ftd\_data: outside\_name: '

#### Outside

.

.

inside\_name: '

#### Inside

```
outside_ip: '10.1.1.1'
inside_ip: '10.1.2.1'
mask24: '255.255.255.0'
```

#### ftd\_ha:

name: '

#### FTD\_HA

.

.

.

```
outside_standby: '
```

#### 10.1.1.2

```
inside_standby: '
```

10.1.2.2

Step 9. Navigate to the folder **/home/cisco/fmc\_ansible**, create playbook file for updating FTD HA standby ip address. In this example, the playbook file name is fmc-create-ftd-ha-standby-ip-playbook.yaml.

#### <#root>

```
cisco@inserthostname-here:~$
```

cd /home/cisco/fmc\_ansible/

ccisco@inserthostname-here:~/fmc\_ansible\$

#### ls

```
fmc-create-ftd-ha-playbook.yaml
```

#### fmc-create-ftd-ha-standby-ip-playbook.yaml

fmc-create-ftd-ha-standby-ip-vars.yml fmc-create-ftd-ha-vars.yml inventory.ini

You can duplicate this content and paste it for utilization, altering the **bold** sections with the accurate parameters.

#### <#root>

---

 name: FMC Update FTD HA Interface Standby IP hosts: fmc connection: httpapi

tasks:

```
    name: Task01 - Get User Domain
cisco.fmcansible.fmc_configuration:
operation: getAllDomain
filters:
name: "{{
```

#### user.domain

```
}}"
```

```
register_as: domain
```

```
- name: Task02 - Get FTD HA Object
cisco.fmcansible.fmc_configuration:
    operation: "getAllFTDHADeviceContainer"
    path_params:
        domainUUID: "{{ domain[0].uuid }}"
    query_params:
        expanded: true
    register_as: ftd_ha_container
```

```
- name: Task03 - Get Outside Interface
cisco.fmcansible.fmc_configuration:
    operation: "getAllFTDHAMonitoredInterfaces"
    path_params:
        containerUUID: "{{ ftd_ha_container[0].id }}"
        domainUUID: "{{ domain[0].uuid }}"
        filters:
            name: "{{
```

```
ftd_data.outside_name
```

#### }}"

register\_as: outside\_interface

```
- name: Task04 - Get Inside Interface
cisco.fmcansible.fmc_configuration:
    operation: "getAllFTDHAMonitoredInterfaces"
    path_params:
        containerUUID: "{{ ftd_ha_container[0].id }}"
        domainUUID: "{{ domain[0].uuid }}"
        filters:
            name: "{{
```

#### ftd\_data.inside\_name

```
}}"
        register_as: inside_interface
    - name: Task05 - Configure Standby IP-Outside
      cisco.fmcansible.fmc_configuration:
        operation: "updateFTDHAMonitoredInterfaces"
        data:
          id: "{{ outside_interface[0].id }}"
          name: "{{ outside_interface[0].name }}"
          ipv4Configuration: {'standbyIPv4Address': "{{
ftd_ha.outside_standby
}}"}
          monitorForFailures: true
        path_params:
          objectId: "{{ outside_interface[0].id }}"
          containerUUID: "{{ ftd_ha_container[0].id }}"
          domainUUID: "{{ domain[0].uuid }}"
    - name: Task06 - Config Standby IP-Inside
      cisco.fmcansible.fmc_configuration:
        operation: "updateFTDHAMonitoredInterfaces"
        data:
          id: "{{ inside_interface[0].id }}"
          name: "{{ inside_interface[0].name }}"
          ipv4Configuration: {'standbyIPv4Address': "{{
ftd_ha.inside_standby
}}"}
          monitorForFailures: true
        path_params:
          objectId: "{{ inside_interface[0].id }}"
          containerUUID: "{{ ftd_ha_container[0].id }}"
          domainUUID: "{{ domain[0].uuid }}"
    - name: Task07 - Get Deployable Devices
      cisco.fmcansible.fmc_configuration:
        operation: getDeployableDevice
        path_params:
          domainUUID: '{{ domain[0].uuid }}'
        query_params:
          expanded: true
        register_as: deploy_devices
    - name: Task08 - Start Deployment
      cisco.fmcansible.fmc_configuration:
        operation: createDeploymentRequest
        data:
          version: '{{ deploy_devices[0].version }}'
          deviceList:
            - '{{ deploy_devices[0].device.id }}'
          forceDeploy: True
        path_params:
          domainUUID: '{{ domain[0].uuid }}'
        register_as: deployment_job
    - name: Task09 - Wait for Deployment Complete
      ansible.builtin.wait_for:
        timeout: 240
      delegate_to: localhost
```

 name: Task10 - Poll Deployment Status Until Deployment Successful cisco.fmcansible.fmc\_configuration: operation: getDeploymentDetail path\_params: containerUUID: '{{ deploy\_devices[0].device.id }}' domainUUID: '{{ domain[0].uuid }}' register\_as: deployment\_status until: deployment\_status[0].status is match("SUCCEEDED") retries: 1000 delay: 3
 name: Task11 - Stop The Playbook If The Deployment Failed fail: msg: 'Deployment failed. Status: {{ deployment\_status[0].status }}' when: deployment\_status[0].status is not match("SUCCEEDED")

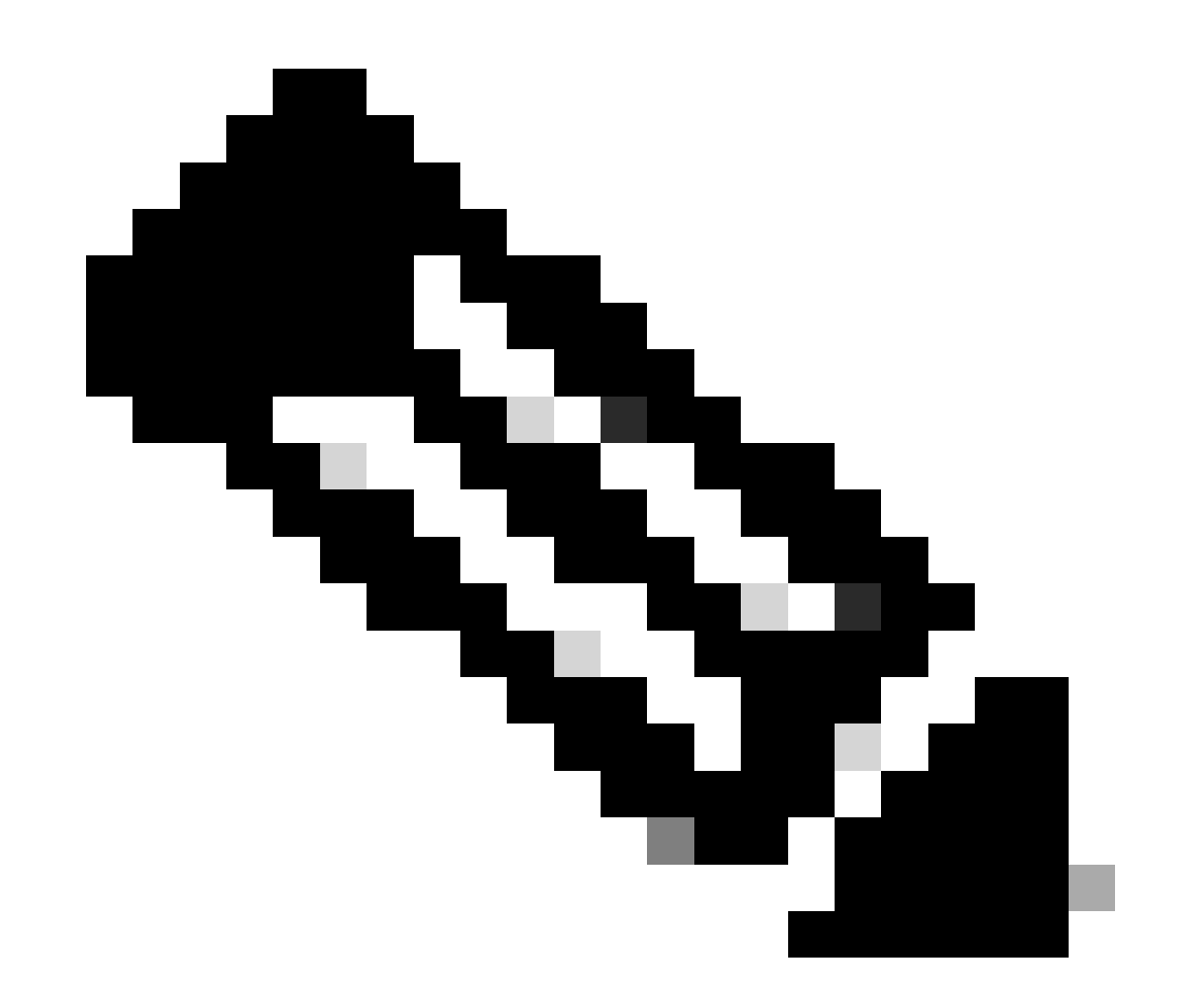

**Note**: The names in bold in this example playbook serve as variables. The corresponding values for these variables are preserved within the variable file.

Step 10. Navigate to the folder **/home/cisco/fmc\_ansible**, run command ansible-playbook -i <inventory\_name>.ini <playbook\_name>.yaml -e@"<playbook\_vars>.yml"in order to play the ansible task.

In this example, the command is ansible-playbook -i inventory.ini fmc-create-ftd-ha-standby-ip-playbook.yaml -e@"fmc-create-ftd-ha-standby-ip-vars.yml" .

```
<#root>
```

cisco@inserthostname-here:~\$

```
cd /home/cisco/fmc_ansible/
```

```
ccisco@inserthostname-here:~/fmc_ansible$
```

```
ls
```

fmc-create-ftd-ha-playbook.yaml

```
\verb+fmc-create-ftd-ha-standby-ip-playbook.yaml+
```

```
fmc-create-ftd-ha-standby-ip-vars.yml
```

fmc-create-ftd-ha-vars.yml

inventory.ini

```
cisco@inserthostname-here:~/fmc_ansible$
ansible-playbook -i inventory.ini fmc-create-ftd-ha-standby-ip-playbook.yaml -e@"fmc-create-ftd-ha-standby-ip-playbook.yaml -e@"fmc-create-ftd-ha-standby-ip-playbook
ok: [10.0.5.11]
ok: [10.0.5.11]
ok: [10.0.5.11]
ok: [10.0.5.11]
ok: [10.0.5.11]
changed: [10.0.5.11]
changed: [10.0.5.11]
ok: [10.0.5.11]
```

### Verify

Before running the ansible task, log in FMC GUI. Navigate to **Devices > Device Management**, two FTD registered successfully on FMC with configured access control policy.

| Firewall Management Center Over                              | view Analysis Po | licies Devices Objects | s Integration            | Deploy Q      |
|--------------------------------------------------------------|------------------|------------------------|--------------------------|---------------|
| View By: Group  All (2)  Frror (0)  Warning (0)  Offline (0) | Normal (2)       | eployment Pending (0)  | pgrade (0) • Snort 3 (2) |               |
| Collapse All                                                 |                  |                        |                          |               |
| Name                                                         | Model            | Version Chassis        | Licenses                 | Access Contro |
| Ungrouped (2)                                                |                  |                        |                          |               |
| FTDA Snort 3<br>10.0.5.12 - Routed                           | FTDv for KVM     | 7.4.1 N/A              | Essentials               | TEMPACP       |
| FTDB Snort 3<br>10.0.5.13 - Routed                           | FTDv for KVM     | 7.4.1 N/A              | Essentials               | TEMPACP       |

Before Running Ansible Task

After running the ansible task, log in FMC GUI. Navigate to **Devices > Device Management,** FTD HA is created successfully.

| Fir<br>Dev          | rewall Management Center Ov<br>vices / Device Management | erview Analysis  | Policies                    | Devices Objects          | Integration         | Deploy Q     |
|---------------------|----------------------------------------------------------|------------------|-----------------------------|--------------------------|---------------------|--------------|
| View By:<br>All (2) | Group   Error (0)   Warning (0)  Offline (               | (0) • Normal (2) | <ul> <li>Deploym</li> </ul> | ent Pending (0)   Upgrad | e (0) • Snort 3 (2) |              |
|                     | ume<br>Ungrouped (1)                                     | Model            | Version                     | Chassis                  | Licenses            | Access Contr |
|                     | FTD_HA<br>High Availability                              |                  |                             |                          |                     |              |
| ſ                   | FTDA(Primary, Active) Snort 3<br>10.0.5.12 - Routed      | FTDv for KVM     | 7.4.1                       | N/A                      | Essentials          | TEMPACP      |
|                     | FTDB(Secondary, Standby) Snort 3<br>10.0.5.13 - Routed   | FTDv for KVM     | 7.4.1                       | N/A                      | Essentials          | TEMPACP      |

After Running Ansible Task Successfully

Click Edit of FTD HA, failover ip address and interface standby ip address are configured successfully.

| Firewall Management Center<br>Devices / High Availability Overview        | v Analysis Policies [      | Devices Objects | Integration Depk       | oy Q 🔮 🌣 🞯              | admin ~ dial  | SECURE |
|---------------------------------------------------------------------------|----------------------------|-----------------|------------------------|-------------------------|---------------|--------|
| FTD_HA<br>Cisco Firepower Threat Defense for KVM                          |                            |                 |                        |                         |               | Cancel |
| Summary High Availability Device Routing Interfaces Inline Sets DHCP VTEP |                            |                 |                        |                         |               |        |
| High Availability Link                                                    |                            | State Link      |                        |                         |               |        |
| Interface                                                                 | GigabitEthernet0/7         | Interface       |                        |                         | GigabitEthern | net0/7 |
| Logical Name                                                              | LAN-INTERFACE              | Logical Name    |                        |                         | LAN-INTER     | RFACE  |
| Primary IP                                                                | 192.168.1.1                | Primary IP      |                        |                         | 192.16        | 58.1.1 |
| Secondary IP                                                              | 192.168.1.2                | Secondary IP    |                        |                         | 192.16        | 58.1.2 |
| Subnet Mask                                                               | 255.255.255.0              | Subnet Mask     |                        |                         | 255.255.      | 255.0  |
| IPsec Encryption                                                          | Disabled                   | Statistics      |                        |                         |               | Q      |
| Monitored Interfaces                                                      |                            |                 |                        |                         |               |        |
| Interface Name Active IPv4 Standby IPv4                                   | Active IPv6 - Standby IPv6 |                 | Active Link-Local IPv6 | Standby Link-Local IPv6 | Monitoring    |        |
| management                                                                |                            |                 |                        |                         | ٥             | /      |
| Inside 10.1.2.1 10.1.2.2                                                  |                            |                 |                        |                         | ۰             | /      |
| Outside 10.1.1.1 10.1.1.2                                                 |                            |                 |                        |                         | ٢             | /      |

FTD High Availability Detail

### Troubleshoot

This section provides information you can use to troubleshoot your configuration.

In order to see more logs of ansible playbook, you can run ansible playbook with -vvv.

<#root>

cisco@inserthostname-here:~/fmc\_ansible\$ ansible-playbook -i inventory.ini fmc-create-ftd-ha-standby-ip-playbook.yaml -e@"fmc-create-ftd-ha-standby-ip-playbook.yaml -e@"fmc-create-ftd-ha-standby-ip-playbook.yaml

-vvv

## **Related Information**

Cisco Devnet FMC Ansible